## **TUTORIEL**

## « Faire une recherche et Réserver un ouvrage »

## Pour faire une recherche bibliographique, deux possibilités :

Je fais une recherche dès la page d'accueil, j'affine ma recherche dans le catalogue.

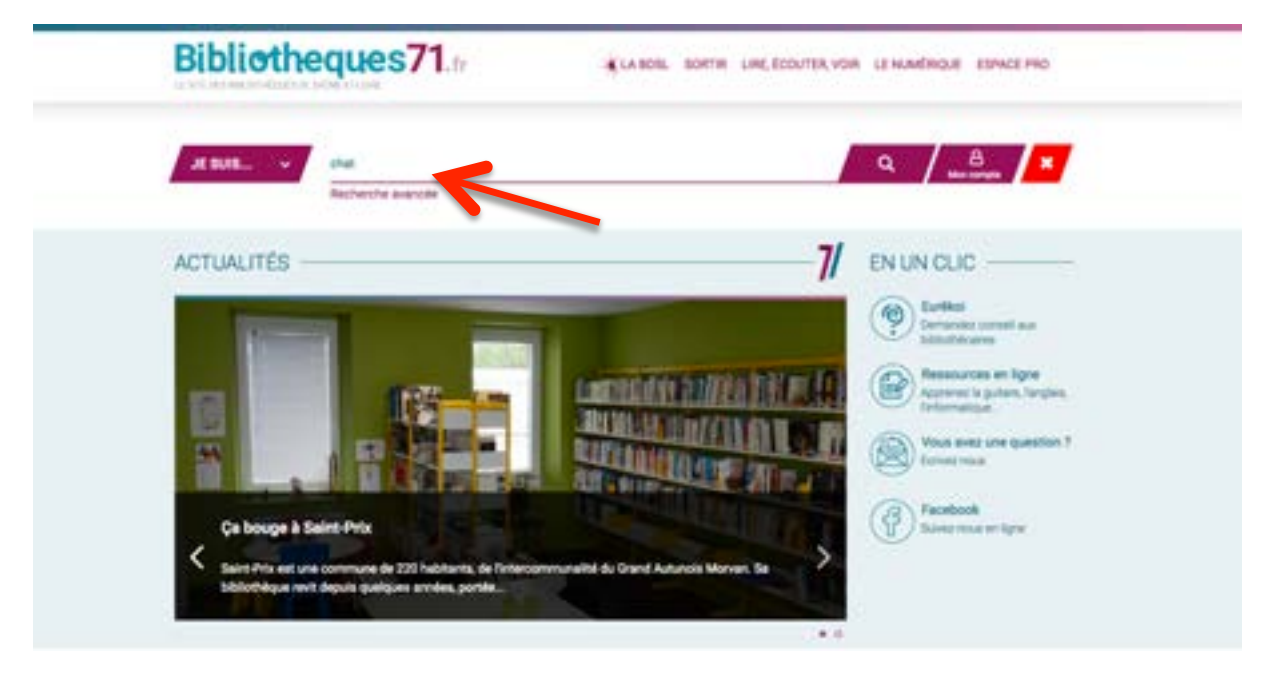

Je fais un premier filtrage dans le catalogue.

| Bibliotheques         | 571, fr KLA BOSL BORTH LINE, ECOUTER, VON LE MLANDRIQUE ESPIRE PRO           |
|-----------------------|------------------------------------------------------------------------------|
| At BURL V Recherche a | er dans le siter                                                             |
| RECHERCHE RAPIDE      | 7/                                                                           |
| Catalogue             | Portail                                                                      |
| Lives                 | Paire and suggestion dischet & is 80%.<br>(Stillindigue 17.5. Inside (knywi) |
| Criefing              | Reservations de Bournents (Baixeneyver11.5 : Avue derrijs)                   |
| Support d animation   | Can numérique, une amprente écologique bien réale                            |
|                       |                                                                              |

**OU** je peux accéder à une **recherche plus avancée** dans la rubrique « Lire, Ecouter, voir / Catalogue »

|                     |                     |                           | 7 |                                      |
|---------------------|---------------------|---------------------------|---|--------------------------------------|
| JE SUIS             | Rechen              | cher dans le site         |   | Q _B                                 |
|                     | Recherch            | e avancée                 |   |                                      |
| bus ittes toi 1 Acc | uni - Life, écouter | voir = Catalogue          |   |                                      |
| ATALOGUE            | -                   |                           |   | SUGGESTION                           |
| Titre •             | Contiant            | Rechercher dans te ata    |   | Je suggire d'acheter                 |
|                     |                     |                           |   | CONSEIL                              |
| Sujet -             | Contient            | Rectarcher dans is she    |   | la su dada un consei de lacture film |
| e •                 |                     |                           |   | ou série :                           |
|                     | The second          | · Decharcher dans is site |   |                                      |

Je peux ensuite **affiner ma recherche** à l'aide des facettes « Filtrer » situer sur la droite.

| RECHERCHE SIN                                               | IPLE                                                                                                    |                                             | 7/ su                               | GGESTION                                                                                  |
|-------------------------------------------------------------|----------------------------------------------------------------------------------------------------|---------------------------------------------|-------------------------------------|-------------------------------------------------------------------------------------------|
| 15 •                                                        | er par • Outstant •                                                                                                    | N M 1 2 3 4 _ 1                             | • • //<br>• 7 8 8 8 8 8             | Je suggine dache                                                                          |
| 162 daalah ana is naberite . An<br>Mas Konzak Mast in ka ma | n Shef"<br>Ananay i Falles have we suggester                                                                                                    | Mod                                         | fler is rechardse                   | TRES                                                                                      |
| PANACHAT                                                    | PAN & CHAT ET LE CIRQUE<br>\$25555555<br>Tirre(0) : Pan & Chat e<br>Annarit() : All (1992)<br>Editeur(a) : Galienter() in<br>Galienter(a) : Pan & Chat<br>Bute 460en : GL 2011                                | t le cirque<br>)<br>resue Obouvieu          | Autorial State                      | ur ) Albuma jaunesse<br>DUR<br>ortion Boli<br>serij, Robert<br>voal, Straabeth (1952)     |
| 1960-9<br>17                                                |                                                                                                    | 7a                                          | erver Lides - Ti                    | bi, Marie (1959)<br>Yur yu                                                                |
| PAN&CHAT                                                    | PAN & CHAT ET YOKO<br>\$\$\$\$\$\$\$\$\$<br>Titre00 1 Pan & Chat e<br>Anteur(s) 1 All (1997)<br>Editeur(s) 2 Gatimanityes<br>California) 2 Gatimanityes<br>California) 1 Pan & Chat<br>Bare deliber 1 Di 2011 | t Yoka<br>)<br>ranar Glooden                | 710<br>  10<br>  50<br>  50<br>  50 | ME<br>e prafique<br>derces<br>to lucers et sports<br>reques<br>servers sociales<br>Ver du |
| 52<br>52                                                    |                                                                                                    | 10                                          | erver 10.tes -<br>GDN               | NE.                                                                                       |
| PAN&CHAT                                                    | PAN & CHAT ET LE CHIEN B                                                                                                    | LEU<br>(le dier ble:<br>)<br>resse dibortes | 19<br>40<br>10<br>10<br>10          | vagar<br>burn sans teste<br>vrs antmä<br>vre jau<br>Vve plu                               |

Je peux en mode liste voir la **disponibilité du document** et, si je suis connecté au compte de ma bibliothèque, je peux cliquer sur « Réserver »

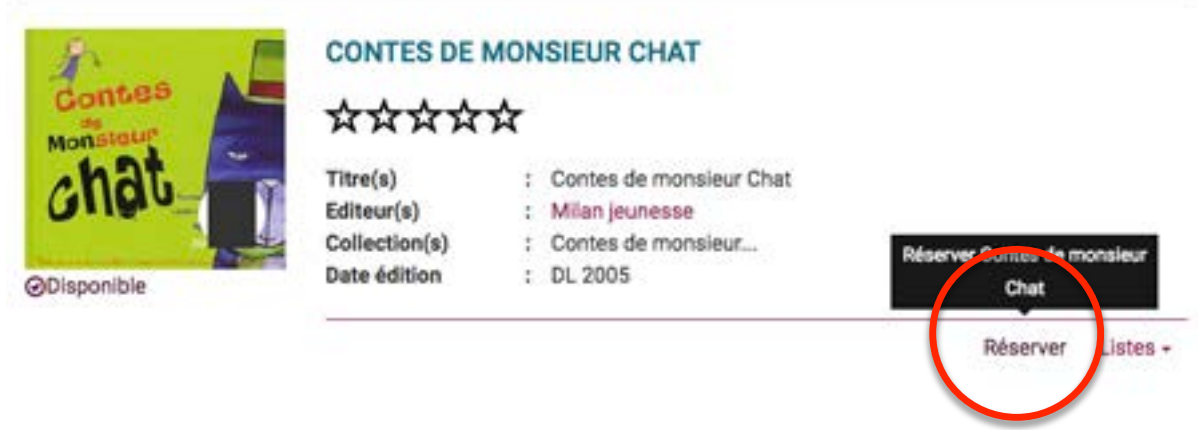

Une fenêtre en haut à gauche s'ouvre pour me dire si ma réservation est prise en compte ou si le document a trop été réservé. Auquel cas, il refuse la réservation.

Je peux ensuite vérifier l'état d'avancement de ma réservation en cliquant sur mon con compte/mes réservations. En bleu (clair et foncé), les réservations que vous avez faites et qui sont en attente de traitement par la BDSL. En vert, les réservations traitées et mises en bac navette. LE jaune indiqué en légende n'est pas utilisé par nos services.

| Voue des | en toi : <u>Accluei</u> + Main compte + Mex.) | clastrations + Mex elseventions |                     |                      |                                                                                                    |
|----------|-----------------------------------------------|---------------------------------|---------------------|----------------------|----------------------------------------------------------------------------------------------------|
| MES      | RÉSERVATIONS                                  | >                               |                     |                      | 7/                                                                                                    |
| 10       | + itterper-                                   | + Cryssett +                    |                     |                      |                                                                                                    |
| Visit 1  | evez 3 meanvatione                            |                                 |                     |                      |                                                                                                    |
|          | Titre                                         | Admir                           | Situation (attents) | Rang du réservataire | Date de Haservation                                                                                                    |
|          | With a resident the second                    | Based Print (1984) - 1          | 0.000               | 11                   | 1100/011                                                                                                    |
|          | La casta das porte California                 | Participation (1928-1928)       | the second          |                      | and the second second sec |
|          | in det some finnen.                           | annes Miller (1996-1            | Albert .            |                      | 26/06/2019                                                                                                    |